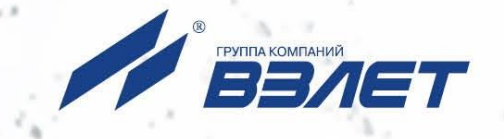

# ПРОГРАММНЫЙ КОМПЛЕКС ВЗЛЕТ СЕТЬ ПРИБОРОВ Архивный считыватель

## РУКОВОДСТВО ПО ЭКСПЛУАТАЦИИ

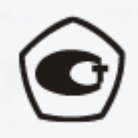

Россия, Санкт-Петербург

Сделано в России

## Оглавление

| 1. Описание                                 | 3  |
|---------------------------------------------|----|
| 1.1. Особенности                            | 3  |
| 1.2. Поддерживаемые приборы                 | 3  |
| 1.3. Поддерживаемое оборудование связи      | 3  |
| 1.4. Формирование отчетной ведомости        | 4  |
| 2. Установка архивного считывателя Взлет СП | 4  |
| 3. Настройка                                | 10 |
| 4. Подключение приборов                     | 12 |
| 5. Сбор данных и их просмотр                | 14 |
| 5.1. Сбор данных                            | 14 |
| 5.2. Принятие данных из АСДВ                | 16 |
| 5.3. Просмотр данных                        | 17 |
| 6. Формирование отчета                      | 19 |
| 7. Экспорт и импорт данных                  | 21 |
| 7.1. Экспорт данных                         | 21 |
| 7.2. Импорт данных                          | 22 |
| 8. Возможные ошибки                         | 23 |

#### 1. Описание

Архивный считыватель Взлет СП — самостоятельный компонент программного комплекса Взлет СП. Предназначен для сбора архивной измерительной информации с приборов учёта и выгрузки данных для импорта в лицензионный сервер Взлет СП. Получение данных возможно напрямую через СОМ-порт или USB, а также с АСДВ-020 или с USB-флеш-накопителей. Позволяет формировать отчёты для приборов производства АО «Взлет».

#### 1.1. Особенности

- Содержит 30 лицензий для работы с приборами (до 60 приборов производства АО «Взлет»);
- Возможность просмотра собранной архивной информации в табличном или графическом виде, и её дальнейшего экспорта в основные форматы;
- Возможность формирования отчетной ведомости по предустановленным формам для приборов производства АО «Взлет» (см. п.1.4. настоящей Инструкции);
- Возможность экспорта полученных данных в лицензионный сервер Взлет СП.

#### 1.2. Поддерживаемые приборы

Перечень типов и моделей приборов, поддерживаемых архивным считывателем, совпадает со списком поддерживаемых приборов комплекса Взлет СП, и приведен на странице комплекса Взлет СП на официальном сайте ГК «Взлет».

1.3. Поддерживаемое оборудование связи

Архивный считыватель Взлет СП может принимать данные:

- Иапрямую с прибора через СОМ-порт (в том числе через преобразователи USB-RS-232/RS-485) или USB.
- Напрямую с АСДВ-020 или при импорте .asd-файлов, сформированных при чтении со считывателя.
- С USB-флеш-накопителей (только для приборов производства АО «Взлет», имеющих возможность снятия архивов при помощи флэш-накопителя).

3

#### 1.4. Формирование отчетной ведомости

Формирование отчетных ведомостей доступно для оборудования производства АО «Взлет»: MT200DS, TCPB-010, TCPB-010M, TCPB-020(-021), TCPB-022(-023), TCPB-024, TCPB-024M, TCPB-024M+, TCPB-025, TCPB-026, TCPB-026M, TCPB-026M(65.00.03.50), TCPB-027, TCPB-030(-031,-032), TCPB-033(-034), TCPB-042, TCPB-043, TCPB-CMAPT, TCP-K, Взлет ИВК-102, Взлет ИВК-102П, TCPB-044 ЛАЙТ, TCPB-044 ПРО, TCPB-024M Новый, TCPB-043 Новый.

### 2. Установка архивного считывателя Взлет СП

Для установки программного обеспечения необходимо:

 Скачать необходимый дистрибутив с официального сайта ГК «Взлет» https://vzljot.ru/catalogue/programmnoe\_obespechenie/arkhivnyy\_schityvatel\_vzlet\_sp/ VzljotSp DataReader – архивный считыватель, программы настройки адаптеров, СУБД (Firebird):

| российский производитель | Продукция ~       | Отрасли ~       | Сервис ~       | База знаний 🗸       | О компании ~         | Контакты 🗸 | 8-800-333<br>mail@v | <b>3-888-7</b><br>vzljot.ru |
|--------------------------|-------------------|-----------------|----------------|---------------------|----------------------|------------|---------------------|-----------------------------|
| Программно               | е обеспеч         | ение            |                |                     |                      |            |                     |                             |
| ВЗЛЕТ СП, се<br>307.71МБ | рвер сбора данных | , архивный счит | ыватель, прогр | раммы настройки ада | птеров, СУБД (Firebi | rd)        |                     |                             |

- Распаковать скачанный .zip-файл в корневую папку диска компьютера C:/ или D:/ (любую другую корневую папку). Необходимо, чтобы в пути с установщиком отсутствовали символы кириллицы.
- В распакованной папке запустить установочный файл «Setup.exe».

| Имя             | Тип             | Размер   |
|-----------------|-----------------|----------|
| h Install       | Папка с файлами |          |
| 📊 Program Files | Папка с файлами |          |
| 🖉 Setup.exe     | Приложение      | 3 471 KE |

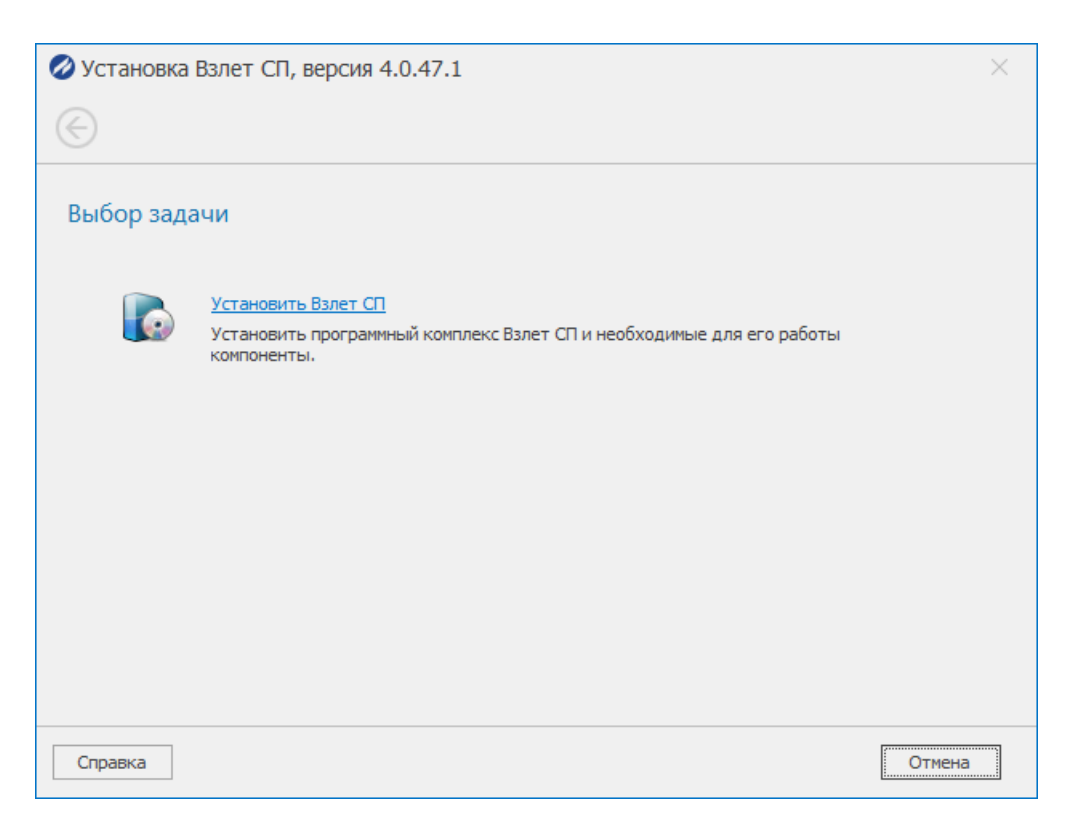

- Установить необходимые библиотеки Microsoft Visual C++, Microsoft ASP.NET Core Shared Framework, Microsoft Windows Desktop Runtime.
- 🔍 Выполнить перезагрузку, если потребуется. После перезагрузки ПК автоматически

продолжит установку.

Меобходимо ознакомиться и принять лицензионное соглашение.

| 🖉 Установка Взлет СП, версия 4.0.47.1                                                                                                    | $\times$ |
|----------------------------------------------------------------------------------------------------|----------|
| 🛞 Выбор задачи                                                                                                    |          |
| Лицензионное соглашение                                                                                                    |          |
| DULIEH300HHOE COFIDAILIEHUE (DOFOBOP)                                                                                                    | ~        |
| ОБ УСПОВИЯХ ИСПОЛЬЗОВАНИЯ ПРОГРАММНОГО КОМПЛЕКСА                                                                                                    |          |
| ВЗЛЕТ СП                                                                                                    |          |
| Настоящее Лицензионное соглашение является предложением (публичной офертой) и содержит порядок<br>и все существенные условия использования Вами (далее – Пользователь) программного комплекса ВЗЛЕТ<br>СП.                                                                                                    |          |
| <ol> <li>Термины и Определения</li> <li>Компьютер – операционная система, виртуальная машина или оборудование, для работы на котором<br/>предназначено ПО, на которое устанавливается ПО и/или на котором используется ПО.</li> <li>Компонент – составная часть Программы, для которой допускается ее отдельная установка на<br/>компьютере (без других Компонентов), вступающая в определенные отношения с другими частями<br/>Программы и выполняющая определенные функции.</li> <li>Программа – программный комплекс (ПК) ВЗЛЕТ СП (как в целом, так и ее компоненты), являющийся<br/>представленной в объективной форме совокупностью данных и команд, в том числе исходного текста,</li> </ol> | ~        |
| Я принимаю условия лицензионного соглашения                                                                                                    |          |
| Справка Далее > Отмена                                                                                                    |          |

Выбрать необходимые параметры и компоненты для установки:

- Выбрать архитектуру для приложения: x64 или x86.
- Включить пункты «Архивный считыватель», «Серверные компоненты» и

«Сервер сбора данных».

| 🖉 Установка Взлет СП, версия 4.0.47.1      | ×  |
|--------------------------------------------|----|
| 🛞 Лицензионное соглашение                  |    |
| Выбор компонентов                          |    |
| Выберите архитектуру для приложений: x64 💌 |    |
| 🗸 Клиент                                   |    |
| 🖌 Архивный считыватель                     |    |
| 🖌 🗹 Серверные компоненты                   |    |
| Сервер сбора данных                        |    |
| Программы настройки адаптеров связи        |    |
|                                            |    |
|                                            |    |
|                                            |    |
|                                            |    |
|                                            |    |
|                                            |    |
|                                            |    |
| Справка Далее > Отмен                      | ia |

- **О** Так же при необходимости можно установить драйвер Guardant.
- Указать путь для установки или оставить значение по умолчанию.

| 🖉 Установка Взлет СП, версия 4.0.47.1                   | × |
|---------------------------------------------------------|---|
| 🛞 Выбор компонентов                                     |   |
| Папка для установки и ярлыки                            |   |
| Программа установит «Взлет СП» в следующую папку.       |   |
| C:\Program Files\Vzljot Sp O63op                        |   |
| Программа создаст ярлыки в следующей папке меню «Пуск». |   |
| Взлет СП 4                                              |   |
| Не создавать папку в меню «Пуск»                        |   |
| 🗹 Создать ярлыки на Рабочем столе                       |   |
| Справка Далее > Отмена                                  | 3 |

오 Подключение к базе данных. Можно подключиться к существующей базе данных,

указав соответствующие параметры. При первой установке рекомендуется установка Firebird.

| Установка Взлет СП, верси Папка для установки и ярлы | ки                                | ×  |
|------------------------------------------------------|-----------------------------------|----|
| Подключение к базе дан                               | ных                               |    |
| Для продолжения установки требу                      | ется создать базу данных Взлет СП |    |
| Провайдер:                                           | Microsoft SQL Server              | -  |
| Сервер базы данных:                                  | V190460\Vzljot                    | 2  |
| Имя пользователя:                                    | Sa                                |    |
| Пароль:                                              |                                   |    |
| База данных:                                         | VzljotSp 🔻                        |    |
|                                                      |                                   |    |
| • Установить новый сервер ба                         | з данных                          | _  |
| Firebird 3.0                                         | •                                 |    |
| Справка                                              | Далее > Отмен                     | ia |

**О** Нажимаем **Далее**, пока не будет выполнена установка.

| 🖉 Установка Взлет СП, версия 4.0.47.1                                                                                                    |            | ×      |
|----------------------------------------------------------------------------------------------------|------------|--------|
| 🕞 Подключение к базе данных                                                                                                    |            |        |
| Начало установки                                                                                                    |            |        |
| Все готово к установке.                                                                                                    |            |        |
| Программное обеспечение:<br>Путь установки: "С:\Program Files\Vzljot Sp"<br>Папка меню «Пуск»: "Взлет СП 4"<br>Версия: "4.0.47.1"                                              |            |        |
| База данных Взлет СП:<br>Провайдер: "Firebird"<br>Сервер базы данных: "localhost"<br>База данных: "C:\ProgramData\Vzljot\Vzljot Sp Db Firebird\VzljotSp.fdb"<br>Версия: "1.47" |            |        |
|                                                                                                    |            |        |
| Справка                                                                                                    | Установить | Отмена |

| 🖉 Установка Взлет СП, верс                                                                                                    |                                     |        |
|----------------------------------------------------------------------------------------------------|-------------------------------------|--------|
|                                                                                                    | ия 4.0.47.1                         | ×      |
| $\bigcirc$                                                                                                    |                                     |        |
| Установка                                                                                                    |                                     |        |
| -                                                                                                    |                                     |        |
| Обновление данных                                                                                                    |                                     |        |
|                                                                                                    |                                     |        |
|                                                                                                    |                                     |        |
|                                                                                                    |                                     |        |
|                                                                                                    |                                     |        |
|                                                                                                    |                                     |        |
|                                                                                                    |                                     |        |
|                                                                                                    |                                     |        |
|                                                                                                    |                                     |        |
| Справка                                                                                                    |                                     | Отмена |
| 🖉 Установка Взлет СП, верс                                                                                                    | ะหя 4.0.47.1                        | ×      |
|                                                                                                    |                                     |        |
|                                                                                                    |                                     |        |
| Contraction of the second second s |                                     |        |
| Настройка сервера                                                                                                    |                                     |        |
| Настройка сервера Настройки экземпляра сервера                                                                                                    | a                                   |        |
| Настройка сервера Настройки экземпляра сервера Экземпляр сервера:                                                                                                    | Сервер Взлет СП                     |        |
| <ul> <li>Настройка сервера</li> <li>Настройки экземпляра сервера</li> <li>Экземпляр сервера:</li> <li>Сетевой интерфейс:</li> </ul>                                                                                                    | Сервер Взлет СП •<br>172.16.80.11 • |        |
| <ul> <li>Настройка сервера</li> <li>Настройки экземпляра сервера</li> <li>Экземпляр сервера:</li> <li>Сетевой интерфейс:</li> </ul>                                                                                                    | Сервер Взлет СП ▼<br>172.16.80.11 ▼ |        |
| <ul> <li>Настройка сервера</li> <li>Настройки экземпляра сервера</li> <li>Экземпляр сервера:</li> <li>Сетевой интерфейс:</li> </ul>                                                                                                    | Сервер Взлет СП ▼<br>172.16.80.11 ▼ |        |
| <ul> <li>Настройка сервера</li> <li>Настройки экземпляра сервера</li> <li>Экземпляр сервера:</li> <li>Сетевой интерфейс:</li> </ul>                                                                                                    | Сервер Взлет СП                     |        |
| <ul> <li>Настройка сервера</li> <li>Настройки экземпляра сервера</li> <li>Экземпляр сервера:</li> <li>Сетевой интерфейс:</li> </ul>                                                                                                    | Сервер Взлет СП                     |        |
| <ul> <li>Настройка сервера</li> <li>Настройки экземпляра сервера</li> <li>Экземпляр сервера:</li> <li>Сетевой интерфейс:</li> </ul>                                                                                                    | Сервер Взлет СП                     |        |
| <ul> <li>Настройка сервера</li> <li>Настройки экземпляра сервера</li> <li>Экземпляр сервера:</li> <li>Сетевой интерфейс:</li> </ul>                                                                                                    | Сервер Взлет СП                     |        |
| <ul> <li>Настройка сервера</li> <li>Настройки экземпляра сервера</li> <li>Экземпляр сервера:</li> <li>Сетевой интерфейс:</li> </ul>                                                                                                    | Сервер Взлет СП                     |        |

| 🖉 Установка Взлет СП, версия 4.0.47.1                                                                                                    | ×              |
|----------------------------------------------------------------------------------------------------|----------------|
| Настройка сервера                                                                                                    |                |
| Системные параметры                                                                                                    |                |
| Режим сервера: Архивный считыватель 💌                                                                                                    |                |
| Справка                                                                                                    | Далее > Отмена |
|                                                                                                    |                |
| Установка Взлет СП, версия 4.0.47.1                                                                                                    | ×              |
| <ul> <li>Установка Взлет СП, версия 4.0.47.1</li> <li>Завершено</li> <li>Успешно<br/>программа установки успешно завершила свою работу.</li> <li>Нажмите кнопку "Готово", чтобы выйти из программы.</li> </ul> | Χ              |

На рабочем столе появятся ярлыки трёх приложений Взлет СП: Консоль, Клиент и

## Архивный считыватель.

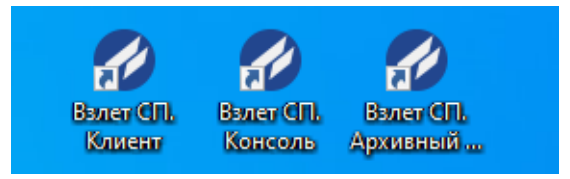

### 3. Настройка

В окне Системные параметры проверить настройки системных параметров и при необходимости изменить Режим сервера.

| 0                                                         |                                                                | Приб             | боры - Взлет СП. Архивный счи                  | ыватель                         |                | 🕼 Оформление 🔸         | - 0                     |       |
|-----------------------------------------------------------|----------------------------------------------------------------|------------------|------------------------------------------------|---------------------------------|----------------|------------------------|-------------------------|-------|
| Главная                                                   |                                                                |                  |                                                |                                 |                | _                      |                         |       |
| Q 📑                                                       | Состо                                                          | яние             | 5 6 🛛                                          | Ŷ                               |                | * <sup>\$\$</sup>      | 2                       | Ċ     |
| Найти прибор и Принять данные<br>собрать данные • из АСДВ | Приборы 🔤 Журна                                                | ал сообщений дая | спорт Импорт Настройка<br>нных данных АСДВ-020 | Настройка<br>АССВ-030, АСЕВ-040 |                | Системные<br>параметры | Сменить<br>пользователя | Выход |
| 🚍 Приборы 🗙 📃 Собранные да                                | Приборы 🗴 🗍 Собранные данные - ТСРВ-043, 2100620 Импорт данных |                  |                                                |                                 |                |                        |                         |       |
| ← ○ 🌣 🔶 -                                                 |                                                                |                  |                                                |                                 |                |                        |                         |       |
| Наименование                                              | Модель                                                         | Заводской номер  | Состояние задачи                               | Часовой архив                   | Суточный архив | Месячный архив         | Текущие данны           | e Pa  |
| 🖉 鱼 🚍 TCPB-043                                            | TCPB-043                                                       | 2100620          | Выполнено                                      |                                 | 17.04.2023     | 03.2023                | 18.04.2023 14:3         | 5:39  |
| TCPB-026                                                  | TCPB-026                                                       | 0                |                                                | 07.04.2023 17                   | 06.04.2023     | 03.2023                | 07.04.2023 17:3         | 0:35  |
|                                                           |                                                                |                  |                                                |                                 |                |                        |                         |       |

**Общие параметры** > Режим сервера - из раскрывающегося списка установить

Архивный считыватель, если в данном параметре указано иное.

| 🗞 Системные параметры                                                                                                    | — — ×                                                                                                    |
|----------------------------------------------------------------------------------------------------|----------------------------------------------------------------------------------------------------|
| 1                                                                                                    | При нарушении лицензионных ограничений часть функционала может быть недоступной.                                                                                                    |
| 📃 Общие параметры                                                                                                    | Общие параметры                                                                                                    |
| <ul> <li>Сбор данных</li> <li>События</li> <li>Отчеты</li> <li>Температурный график</li> <li>Рассылка</li> <li>Серверы ГИС</li> <li>Вид</li> <li>Домен Windows</li> <li>Недостоверные данные</li> <li>Переключение режимов работы</li> </ul> | Режим сервера:<br>Экземпляр сервера лицензии:<br>Экземпляр сервера для новых приборов:<br>Сервер Взлет СП<br>Экземпляр сервера для новых приборов:<br>Сервер Взлет СП<br>Экземпляр сервера для новых приборов:<br>Удалять сообщения старше:<br>Экземпляр сервера для новых приборов:<br>Экземпляр сервера для новых приборов:<br>Экземпляр сервера для новых прибор |
|                                                                                                    | Стара Стмена 🖌 Отмена                                                                                                    |
| Для применения                                                                                                    | и смены сервера рекоменлуется перезапустить архивн                                                                                                    |

считыватель Взлет СП.

Убедиться в смене сервера можно через приложение Взлет СП. Консоль:

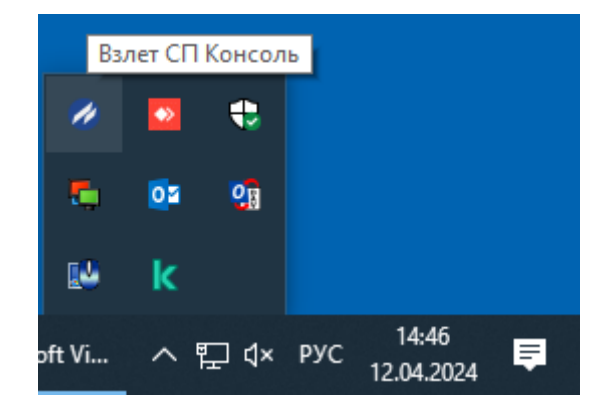

#### Открыв меню Справка > О программе:

| 🔗 Взлет СП. Консоль    |                                                                                                    | —                                                 | $\times$ |
|------------------------|----------------------------------------------------------------------------------------------------|---------------------------------------------------|----------|
| Файл Сервис Оформление | Справка                                                                                                    |                                                   |          |
| 💻 Управление службами  | Справка Взлет СП       F1         Сайт Взлет       ий         Форум Взлет       доступ клиентским приложениям к данн<br>стям комплекса         О программе       иданных         Контролирует своевременность поступления архивных данных с пр | Остановить<br>ым и<br>Остановить<br>риборов учета |          |
|                        | Служба опроса<br>Предоставляет логические и физические каналы связи к приборам                                                                                                    | Остановить                                        |          |

В сведениях о лицензии должен отображаться режим архивного считывателя:

| 🖉 О программе                                                                    | $\times$   |
|----------------------------------------------------------------------------------|------------|
| ВЗЛЕТ Реальность измерений                                                       |            |
| Взлет СП. Консоль                                                                |            |
| Версия продукта: 4.0.47.1 (версия базы данных: 1.47, версия платформы: NET5 x64) |            |
| © АО «Взлет», 2024. Все права защищены.                                          |            |
| Идентификационный номер ПО: 3.00.25.                                             |            |
| Сведения о лицензии                                                              |            |
| Лицензия № 0, режим архивного считывателя                                        | $\bigcirc$ |
| Лицензий на приборы: 30, использовано: 0                                         |            |
| Дата окончания подписки: нет данных                                              |            |
| Активировать лицензию                                                            | ъ          |

Если отображается другая информация, то необходимо перезагрузить компьютер и

снова проверить информацию о программе через приложение Взлет СП. Консоль.

## 4. Подключение приборов

- Подключить прибор к компьютеру.
- Запустить приложение Взлет СП. Архивный считыватель.
- Для отображения прибора в списке программы необходимо выполнить действие по поиску прибора Найти прибор и собрать данные.

| <i>®</i>                           | Взлет СП. Архивный считыватель    |                       |                   |                       |                     |                                 | 🕞 Оформление +         | - 0                     | ×     |
|------------------------------------|-----------------------------------|-----------------------|-------------------|-----------------------|---------------------|---------------------------------|------------------------|-------------------------|-------|
| Главная                            |                                   | Состояние Уведомления | F                 | 6                     |                     | Ŷ                               | ¢۵                     | 8                       | Ċ     |
| Найти прибор и<br>собрать данные • | Іринять данные Приборы<br>из АСДВ | 🞽 Журнал сообщений    | Экспорт<br>данных | Импорт На<br>данных А | астройка<br>СДВ-020 | Настройка<br>АССВ-030, АСЕВ-040 | Системные<br>параметры | Сменить<br>пользователя | Выход |
| Û                                  |                                   |                       |                   |                       |                     |                                 |                        |                         |       |

Указать данные для прямого подключения:

- СОМ-порт (узнать номер СОМ-порта можно в диспетчере устройств).
- Скорость (можно узнать в настройках вычислителя. Например, у ТСРВ-042 -

9600, TCPB-043 - 4800).

| 🖉 Поиск прибора                                                                                                    | 🛛 🖉 Поиск прибора                                                                                                    | ×                  |
|----------------------------------------------------------------------------------------------------|----------------------------------------------------------------------------------------------------|--------------------|
| Тип подключения: СОМ-порт<br>СОМ-порт<br>© Пряное подключение<br>Порт: СОМ1 Скорость: 9600 Ф<br>СОМ3 Через преобразователь RS-485<br>Оподключение через Ethernet преобразователь<br>Адрес: Порт: Порт: Порт: Тайн-аут: ЗФ сек. | ▼         Тип подключения:         СОМ-порт           СОМ-порт         © Пряное подключение         4800           Порт:         СОМ1         © скорость:         4800 |                    |
| Сетевой адрес: 1 📥 Искомая группа приборов: Взлет (Modbus)                                                                                                    |                                                                                                    | )                  |
| Протокол:                                                                                                    | Протокол:                                                                                                    | ·                  |
| Стоповые биты: Авто 💌                                                                                                    | Четность: Авто 🔻 Стоповые биты: Авто                                                                                                    | • Четность: Авто • |
| Текущий экземпляр сервера: Сервер Взлет СП                                                                                                    | <ul> <li>Текущий экземпляр сервера: Сервер Взлет (</li> </ul>                                                                                                    | т                  |
| 🗸 Выпо                                                                                                    | полнить ХОтмена                                                                                                    | Выполнить 🗙 Отмена |

Прибор подключился и выдал информацию:

| 🚍 Оборудование - ТСРВ-043                                                                                                    | 8, 81                                                                                                    | ×   |
|----------------------------------------------------------------------------------------------------|----------------------------------------------------------------------------------------------------|-----|
|                                                                                                    |                                                                                                    |     |
| 📃 Общие параметры                                                                                                    | Основные параметры                                                                                                    |     |
| <ul> <li>Сощистиринстри</li> <li>Средство измерения</li> <li>Сбор и рассылка данных</li> <li>Анализ</li> <li>Рассылка параметров ХВ</li> <li>Файлы</li> <li>Отчеты</li> <li>Пользовательские параметры</li> <li>Настройки прибора</li> <li>12.04.2024 13</li> <li>Периоды</li> </ul> | Основные параметры         Наименование:         Примечание:         Модель:       TCPB-043         Сетевой адрес:       81 +         Стоповые биты:       Авто         Настройки подключения         Тип подключения:         СОМ-порт         СОМ-порт         СОМ-порт         СОМ-порт         Основные подключения:         СОМ-порт         Оподключения:         СОМ-порт         СОМ-порт         Опорт:         СОМ10         Ферез преобразователь         Адрес:         Порт:         Порт:         Порт:         З +         Сек. |     |
| Расчетные дата и время прибора: 12                                                                                                    | 2.04.2024 14:50                                                                                                    | ена |

## Для просмотра всех приборов необходимо открыть вкладку Приборы.

| 1                                                         |                       | Взлет СП. Архивный считыватель                                                    | 🕞 Оформление + — 🗆 🗙                              |
|-----------------------------------------------------------|-----------------------|-----------------------------------------------------------------------------------|---------------------------------------------------|
| Главная                                                   |                       |                                                                                   |                                                   |
| Q 📑                                                       | Состояние             | EF EF 💡 💡                                                                         | 💉 🛛 🔏 🕛                                           |
| Найти прибор и Принять данные<br>собрать данные • из АСДВ | Приборы 🛛 Уведомления | Экспорт Импорт Настройка Настройка<br>й данных данных АСДВ-020 АССВ-030, АСЕВ-040 | Системные Сменить Выход<br>параметры пользователя |
|                                                           | Û                     |                                                                                   |                                                   |

| 10                                                        | Приборы - Взлет СП. Архивный считыватель |                  |                               |                     |                                 | 🕼 Оформление • | - 0                    | ×                       |       |
|-----------------------------------------------------------|------------------------------------------|------------------|-------------------------------|---------------------|---------------------------------|----------------|------------------------|-------------------------|-------|
| Главная                                                   |                                          |                  |                               |                     |                                 |                |                        |                         |       |
| Q 📑                                                       | Состо                                    | яние             | з R.                          | Y                   | Ŷ                               |                | ÷*                     | 8                       | Ċ     |
| Найти прибор и Принять данные<br>собрать данные • из АСДВ | Приборы 🔤 Журна                          | ал сообщений дан | порт Импорт H<br>ных данных A | астройка<br>СДВ-020 | Настройка<br>АССВ-030, АСЕВ-040 |                | Системные<br>параметры | Сменить<br>пользователя | Выход |
| 🚍 Приборы 🛛 🗙                                             |                                          |                  |                               |                     |                                 |                |                        |                         | -     |
| ← ○ 🌣 🔶 -                                                 |                                          |                  |                               |                     |                                 |                |                        |                         |       |
| Наименование                                              | Модель                                   | Заводской номер  | Состояние задачи              | -                   | Часовой архив                   | Суточный архив | Месячный архив         | Текущие данны           | ie Pa |
| TCPB-043                                                  | TCPB-043                                 | 2100620          |                               |                     |                                 | 17.04.2023     | 03.2023                | 18.04.2023 14:3         | 35:39 |
| TCPB-026                                                  | TCPB-026                                 | 0                |                               |                     | 07.04.2023 17                   | 06.04.2023     | 03.2023                | 07.04.2023 17:3         | 0:35  |
|                                                           |                                          |                  |                               |                     |                                 |                |                        |                         |       |

## Примечание:

Цветовая легенда значков, характеризующих состояние точек учета и приборов:

- 🔵 Работает нормально;
- 🥥 Нет архива;

| 🚍 Np | мбо | ры Х         |          |                 |    |
|------|-----|--------------|----------|-----------------|----|
| ←    | ¢   | • 🔅 🔹        | + 🖍 –    | - 🍸 🔤 🖬         | -  |
|      |     | Наименование | Модель   | Заводской номер | Co |
| •    |     | TCPB-043     | TCPB-043 | 2100620         |    |
| •    |     | TCPB-026     | TCPB-026 | 0               |    |

## 5. Сбор данных и их просмотр

### 5.1. Сбор данных

Чтобы произвести сбор данных с прибора учета, необходимо:

Выделить нужный прибор.

| 10                                                       |          | Приб                               | оры - Взлет СП. Архивный счит                 | тыватель                          |                | 🕼 Оформление 🔹         | – 🗆 X                         |
|----------------------------------------------------------|----------|------------------------------------|-----------------------------------------------|-----------------------------------|----------------|------------------------|-------------------------------|
| Главная                                                  |          |                                    |                                               |                                   |                |                        |                               |
| Q 📑                                                      | Состо    | ряние                              | j R 🛛                                         | Ŷ                                 |                | 2 <sup>0</sup>         | <u></u>                       |
| Найти прибор и Принять данные<br>собрать данные тиз АСДВ | Приборы  | эмления<br>Экс<br>ал сообщений дан | порт Импорт Настройка<br>нных данных АСДВ-020 | Настройка<br>АССВ-030, АСЕВ-040   |                | Системные<br>параметры | Сменить Выход<br>пользователя |
| 📮 Приборы 🗙                                              |          |                                    |                                               |                                   |                |                        | -                             |
| ← ● 🗱 🔶                                                  | +• 💉 —   | Y 🛛 🖻                              | a 🔤 📰 📋                                       |                                   |                |                        |                               |
| Наименование                                             | Модель   | Заводской номер                    | Состояние задачи 👻                            | <ul> <li>Часовой архив</li> </ul> | Суточный архив | Месячный архив         | Текущие данные Ра             |
| 🕒 📮 ТСРВ-043                                             | TCPB-043 | 2100620                            |                                               |                                   | 17.04.2023     | 03.2023                | 18.04.2023 14:35:39           |
| 🕒 🚍 ТСРВ-026                                             | TCPB-026 | 0                                  |                                               | 07.04.2023 17                     | 06.04.2023     | 03.2023                | 07.04.2023 17:30:35           |
|                                                          |          |                                    |                                               |                                   |                |                        |                               |
| <                                                        |          |                                    |                                               |                                   |                |                        | >                             |
|                                                          |          |                                    |                                               |                                   |                |                        |                               |

Произвести настройку глубины снятия архива.

| 0                       |                                       |          |                                |                               | Приб                    | оры - Взлет          |
|-------------------------|---------------------------------------|----------|--------------------------------|-------------------------------|-------------------------|----------------------|
| Главная                 |                                       |          |                                |                               |                         |                      |
| Чайти при<br>собрать да | ибор и Принять данные<br>иные из АСДВ | Приборы  | 🔤 Состоя<br>🔤 Уведо<br>🔤 Журна | яние<br>мления<br>л сообщений | <b>Н</b><br>Экст<br>дан | орт Импо<br>ных данн |
| 🚍 Прибор                | ы х                                   | H- 💉     | _                              | <b>T</b>                      |                         |                      |
|                         | Наименование                          | Модель   |                                | Заводской но                  | мер                     | Состояние            |
| • 📮                     | TCPB-043                              | TCPB-043 |                                | 2100620                       |                         |                      |
|                         | TCPB-026                              | TCPB-026 |                                | 0                             |                         |                      |

## Указать глубину сбора или диапазон дат.

| 🧭 Настройки сбора и рассылки данных — — — — — — — — — — — — — — — — — — — |                       |  |  |  |  |  |  |  |  |  |
|---------------------------------------------------------------------------|-----------------------|--|--|--|--|--|--|--|--|--|
| О Использовать параметры автоматического сбора данных                     |                       |  |  |  |  |  |  |  |  |  |
| Использовать следующие параметры:                                         |                       |  |  |  |  |  |  |  |  |  |
| Данные: часовые архивы 🗸 суточные архивы                                  | иесячные архивы       |  |  |  |  |  |  |  |  |  |
| 🗌 данные наборов 🗹 текущие события                                        | настроечные параметры |  |  |  |  |  |  |  |  |  |
| 🗌 рассылка параметров XB 📃 параметры XB                                   | база параметров       |  |  |  |  |  |  |  |  |  |
| Диапазон сбора: на глубину 🔻 99 📥 дн.                                     |                       |  |  |  |  |  |  |  |  |  |
| Выполнить сбор приборных настроек                                         |                       |  |  |  |  |  |  |  |  |  |
| Разрешить сбор отсутствующих данных вне диапазона                         |                       |  |  |  |  |  |  |  |  |  |
| Перезаписать ранее полученные архивные данные                             |                       |  |  |  |  |  |  |  |  |  |
|                                                                           |                       |  |  |  |  |  |  |  |  |  |
| <b>√</b>                                                                  | ОК 🗙 Отмена           |  |  |  |  |  |  |  |  |  |

**О**. На панели инструментов нажать кнопку **Собрать данные**:

| 1                          |                                                                 |                                    |                                             |                                                             |                             | Прибо              | ры - Вз. |                             |                   |
|----------------------------|-----------------------------------------------------------------|------------------------------------|---------------------------------------------|-------------------------------------------------------------|-----------------------------|--------------------|----------|-----------------------------|-------------------|
| Глав                       | ная                                                             |                                    |                                             |                                                             |                             |                    |          |                             |                   |
| Най<br>собра               | Q<br>ти прибор и<br>ть данные т                                 | Принять данн<br>из АСДВ            | ные Приборы                                 | <ul> <li>Состоян</li> <li>Уведом</li> <li>Журнал</li> </ul> | ние<br>ления<br>1 сообщений | н<br>Экспи<br>данн | орт И    |                             |                   |
| 🚍 r                        | риборы 🗙                                                        |                                    |                                             |                                                             |                             |                    |          |                             |                   |
| ÷                          | ₽ 🗱                                                             | F 🔷                                | +• 🖍                                        | _                                                           | <b>y</b>   🖂                |                    |          |                             |                   |
|                            | Наименова                                                       | ние                                | Модель                                      |                                                             | Заводской но                | мер                | Состоя   |                             |                   |
|                            | TCPB-043                                                        |                                    | TCPB-043                                    |                                                             | 2100620                     |                    |          |                             |                   |
|                            | TCPB-026                                                        |                                    | TCPB-026                                    |                                                             | 0                           |                    |          |                             |                   |
|                            |                                                                 |                                    | 1010 020                                    |                                                             | •                           |                    |          |                             |                   |
| <b>1</b><br>Главная        |                                                                 | Прибо                              | оры - Взлет СП. Архивный счить              | ыватель                                                     |                             | 🕞 Оформ.           | ление -  | - 🗆                         |                   |
| А Принять данные каки Асдв | Гриборы<br>Состоя<br>Фриборы<br>✓ Состоя<br>✓ Уведон<br>✓ Журна | иние<br>чления<br>л сообщений дани | г Канариананананананананананананананананана | Настройка<br>АССВ-030, АСЕВ-040                             |                             | Сист<br>пара       | емные о  | 200<br>Сменить<br>ызователя | <b>U</b><br>Выход |
| 🚍 Приборы 🗙                |                                                                 |                                    |                                             |                                                             |                             |                    |          |                             | -                 |
| ← ● 🗱 🔶 ·                  | +• 💉 🗕                                                          | <b>T N N</b>                       | i 🖂 📰 📋                                     |                                                             |                             |                    |          |                             |                   |
| Наименование               | Модель                                                          | Заводской номер                    | Состояние задачи 🗢                          | Часовой архив                                               | Суточный архив              | Месячный           | архив Те | кущие данны                 | ie Pa             |
| CPB-043                    | TCPB-043                                                        | 2100620                            | Выполнено                                   |                                                             | 17.04.2023                  | 03.2               | 023 18   | .04.2023 14:3               | \$5:39            |
| TCPB-026                   | ТСРВ-026                                                        | 0                                  |                                             | 07.04.2023 17                                               | 06.04.2023                  | 03.2               | 023 07   | .04.2023 17:3               | 10:35             |

После выполнения задачи индикаторы загорятся зеленым цветом, и состояние задачи будет Выполнено.

#### 5.2. Принятие данных из АСДВ

Архивный считыватель позволяет принимать данные, собранные переносным устройством - АСДВ-020.

Для этого необходимо подключить АСДВ-020 к ПК, либо сохранить данные, собранные с переносного устройства на компьютер, где установлена программа «Архивный считыватель» и указать в ПО, каким методом принять данные («Считыватель АСДВ-020» / «Файл с данными»).

| 🗐 Принять данные из АСДВ-020                            | × |
|---------------------------------------------------------|---|
| $\bigcirc$                                              |   |
| Выбор источника                                         |   |
| • Считыватель АСДВ-020                                  |   |
| Порт: Скорость: 115200 🔻 Тайм-аут: 3 🛓 сек.             |   |
| Очистка данных: согласно настройкам считывателя 🔻       |   |
| 🔿 Файл с данными                                        |   |
| Путь к файлу: Обзор                                     | ] |
| Экземпляр сервера для новых приборов: Сервер Взлет СП 🔹 | ] |
| Далее > Отмена                                          |   |

5.3. Просмотр данных

Перейти в раздел, нажав на кнопку на панели инструментов Просмотр собранных данных.

|    |                                       |                                               | 🕞 Оформление ᠇ |                       |                                 |                |                        |
|----|---------------------------------------|-----------------------------------------------|----------------|-----------------------|---------------------------------|----------------|------------------------|
| ые | □□□ □ □ □ □ □ □ □ □ □ □ □ □ □ □ □ □ □ | ание Ния<br>мления<br>л сообщений Зксі<br>дан | ат Канных      | Настройка<br>АСДВ-020 | Настройка<br>АССВ-030, АСЕВ-040 |                | Системные<br>параметры |
|    |                                       |                                               |                |                       |                                 |                |                        |
| -  | +• 💉 🗕                                | Y 🛛 🛛                                         | a 🔛            | -  ≮                  |                                 |                |                        |
|    | Модель                                | Заводской номер                               | Состояние за,  | дачи 🔻                | Часовой архив                   | Суточный архив | Месячный архив         |
|    | TCPB-043                              | 2100620                                       | Выполнено      |                       |                                 | 17.04.2023     | 03.2023                |
|    | TCPB-026 0                            |                                               |                |                       | 07.04.2023 17                   | 06.04.2023     | 03.2023                |

**О** На вкладке **Собранные данные** необходимо:

- Выбрать тип архива (суточный, часовой, месячный).
- Выбрать период («с» и «по»), за который необходимо вывести данные.

| <i>ø</i>                         |        |                  |             |        |        |                 | Собран                           | нные данн | ые - ТСРВ-043,            | 2100620 -        | Взлет СП. Архи            | вный счить              | ыватель      |        | 🕞 Оформлен       | ие -          | - 0                   |     | ×    |
|----------------------------------|--------|------------------|-------------|--------|--------|-----------------|----------------------------------|-----------|---------------------------|------------------|---------------------------|-------------------------|--------------|--------|------------------|---------------|-----------------------|-----|------|
| Главная                          |        |                  |             |        |        |                 |                                  |           |                           |                  |                           |                         |              |        |                  |               |                       |     |      |
| Q                                |        | Ē                |             |        |        |                 | Состояние<br>Уведомления         |           | er e                      | 5                | Ŷ                         | Ŷ                       |              |        | ÷                | *             | 8                     | C   | )    |
| Найти прибор и<br>собрать данные | Прин   | іять д<br>13 АС, | анные<br>ДВ | : П    | рибор  | ы               | <ul> <li>Журнал сообі</li> </ul> | щений     | Экспорт Имп<br>данных дан | орт На<br>ных АС | стройка I<br>СДВ-020 АССВ | Настройка<br>-030, АСЕВ | -040         |        | Систем<br>параме | ные<br>гры по | Сменить<br>льзователя | Вых | юд   |
| 🚍 Приборы                        |        | обран            | нные д      | анны   | e - TO | PB-043,         | 2100620 ×                        |           |                           |                  |                           |                         |              |        |                  |               |                       |     | ,    |
| 🚱 🖸 Ç 🌆                          | 3.2023 |                  |             | • п    | o: 18  | 3.04.202        | 23                               | - Даннь   | е: Суточный               | архив            | ▼ Пред                    | ставление               | : Табличное  | -      | Gu •             |               |                       |     |      |
| Time                             |        | 18 an            | реля 2      | 2023 г |        |                 | V1_Total, м3                     | V2, м3    | V2_Total, M3              | V3, м3           | V3_Total, M3              | V4, м3                  | V4_Total, м3 | V5, мЗ | V5_Total, м3     | V6, мЗ        | V6_Total, M3          | M   | 1, т |
| 17.04.20                         |        | м                | арт 20      | 23     |        | $(\rightarrow)$ | 0,3/4                            | 0         | C                         | 0 0              | C                         | 0                       | 0            | 0      | 0                | 0             |                       | 0   | ^    |
| 16.04.202                        | H BT   | CP               | ЧТ          | ПТ     | СБ     | BC              | 0,37                             | 0         | 0                         |                  | 0                         | 0 0                     | 0            | 0      | 0                | 0             |                       | 0   |      |
| 14.04.2023 23                    | 7 28   | 1                | 2           | 3      | 4      | 5               | 0,374                            | 0         |                           |                  |                           |                         | 0            | 0      | 0                | 0             |                       | 0   |      |
| 13.04.2023 23                    | 6 7    | 8                | 9           | 10     | 11     | 12              | 0,374                            | 0         | 0                         | ) 0              | 0                         | 0 0                     | 0            | 0      | 0                | 0             |                       | 0   |      |
| 12.04.2023 23                    | 3 14   | 15               | 16          | 17     | 18     | 19              | 0,374                            | 0         | C                         | ) 0              | C                         | 0 0                     | 0            | 0      | 0                | 0             |                       | 0   |      |
| 11.04.2023 23                    | 0 21   | 20               | 22          | 24     | 25     | 26              | 0,374                            | 0         | C                         | 0 0              | C                         | 0 0                     | 0            | 0      | 0                | 0             |                       | 0   |      |
| 10.04.2023 23                    | .0 21  | 22               | 23          | 24     | 23     | 20              | 0,374                            | 0         | C                         | 0 0              | C                         | ) 0                     | 0            | 0      | 0                | 0             |                       | 0   |      |
| 09.04.2023 23                    | / 28   | 29               | 30          | 31     |        | 2               | 0,374                            | 0         | 0                         | 0 0              | C                         | 0                       | 0            | 0      | 0                | 0             |                       | 0   |      |
| 08.04.2023 23                    | 3 4    |                  |             | 7      |        | 9               | 0,374                            | 0         | 0                         | 0 0              | C                         | 0 0                     | 0            | 0      | 0                | 0             |                       | 0   |      |
| 07.04.2023 23                    |        |                  |             |        |        |                 | 0,374                            | 0         | C                         | ) 0              | C                         | 0 0                     | 0            | 0      | 0                | 0             |                       | 0   |      |
| 06.04.2023 23:59                 |        | 24               |             | 4095,  | 75     | 0               | 0,374                            | 0         | C                         | 0 0              | C                         | 0 0                     | 0            | 0      | 0                | 0             |                       | 0   |      |
| 05.04.2023 23:59                 |        | 24               |             | 4071,  | 75     | 0               | 0,374                            | 0         | C                         | 0 0              | C                         | 0 0                     | 0            | 0      | 0                | 0             |                       | 0   |      |
| 04.04.2023 23:59                 |        | 24               |             | 4047,  | 75     | 0               | 0,374                            | 0         | C                         | 0 0              | C                         | 0 0                     | 0            | 0      | 0                | 0             |                       | 0   |      |
| 03.04.2023 23:59                 |        | 24               |             | 4023,  | 75     | 0               | 0,374                            | 0         | C                         | 0 0              | C                         | 0 0                     | 0            | 0      | 0                | 0             |                       | 0   |      |
| 02.04.2023 23:59                 |        | 24               |             | 3999,  | 75     | 0               | 0,374                            | 0         | C                         | 0 0              | C                         | 0 0                     | 0            | 0      | 0                | 0             |                       | 0   |      |
| 01.04.2023 23:59                 |        | 24               |             | 3975,  | 75     | 0               | 0,374                            | 0         | C                         | 0 0              | C                         | 0 0                     | 0            | 0      | 0                | 0             |                       | 0   |      |
| 31.03.2023 23:59                 |        | 24               |             | 3951,  | 75     | 0               | 0,374                            | 0         | C                         | 0 0              | C                         | 0 0                     | 0            | 0      | 0                | 0             |                       | 0   | _    |
| 30.03.2023 23:59<br><            |        | 24               |             | 3927.  | 75     | 0               | 0.374                            | 0         | (                         | o (              | il (                      | 0                       | 0            | 0      | 0                | 0             |                       | 0   |      |
| Готово                           |        |                  |             |        |        |                 |                                  |           |                           |                  |                           |                         |              |        |                  |               |                       |     |      |
|                                  |        |                  |             |        |        |                 |                                  |           |                           |                  |                           |                         |              |        |                  |               |                       |     |      |

Далее нажимаем кнопку Обновить:

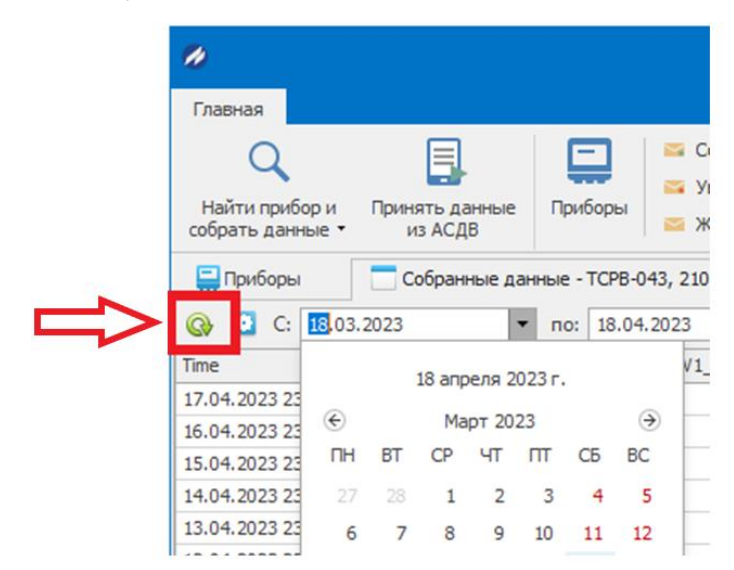

#### Примечание:

Для отображения (скрытия) накопительных данных нужно нажать на кнопку -Настройка и выключить (включить) чек-бокс Скрывать поля с интегральными значениями.

|                                                                                                    | Настройки                                                                                                    | – 🗆 X     |
|----------------------------------------------------------------------------------------------------|----------------------------------------------------------------------------------------------------|-----------|
|                                                                                                    | Параметры<br>Скрывать пустые поля<br>Скрывать поля со значениями потребления<br>Скрывать поля с интегральными значениям | и         |
|                                                                                                    | Единицы измерения                                                                                                    |           |
| Главная                                                                                                    | Наименование                                                                                                    | Значение  |
|                                                                                                    | Время                                                                                                    | ч         |
|                                                                                                    | Давление                                                                                                    | МПа       |
|                                                                                                    | Macca                                                                                                    | т         |
| собрать данные т из АСЛВ                                                                                                    | Объем                                                                                                    | м3        |
| собрато данные из недо                                                                                                    | Температура                                                                                                    | °C        |
| Приборы Собранные данные - ТСРВ-02                                                                                                    | Тепловая энергия                                                                                                    | Гкал      |
| Image: C:       10:03.2023       то:       10:04.         Time       10 апреля 2023 г.         06.04.2023 23       €       Март 2023       Э         04.04.2023 23       ПН       ВТ       СР       ЧТ       ПТ       СБ |                                                                                                    | ОК Отмена |
| 03.04.2023 23 27 28 1 2 3 4 5                                                                                                    |                                                                                                    |           |

## 6. Формирование отчета

Для формирования отчета необходимо:

- Выделить прибор, по которому необходимо сформировать отчет.
- Иа панели инструментов выбрать Ведомость параметров.

| 0                                                      |                         | Прибо                 | ры - Взлет СП. А         | рхивный счит          | гыватель                        |                | 🕼 Оформление 🔹         | – 🗆 X                |    |
|--------------------------------------------------------|-------------------------|-----------------------|--------------------------|-----------------------|---------------------------------|----------------|------------------------|----------------------|----|
| Главная                                                |                         |                       |                          |                       |                                 |                |                        |                      |    |
| Найти прибор и Принять данные собрать данные ч из АСДВ | Гриборы № Курнал со     | ния<br>робщений данн  | орт Импорт<br>ных данных | Настройка<br>АСДВ-020 | Настройка<br>АССВ-030, АСЕВ-040 |                | Системные<br>параметры | Сменить пользователя | q  |
| 🚍 Приборы 🗙 🗖 Собранные данн                           | ные - ТСРВ-043, 2100620 |                       |                          | _                     | _                               |                |                        |                      | Ŧ  |
| ← ● 🗱 🔶 +                                              | 💉 —   🍸                 | <b>*</b>   <b>*</b> • |                          |                       |                                 | 1              |                        |                      |    |
| Наименование                                           | Модель За               | водской номер         | Состояние зада           | чи 🔻                  | Часовой архив                   | Суточный архив | Месячный архив         | Текущие данные       | Pa |
| 🕗 😑 🚍 ТСРВ-043                                         | TCPB-043 21             | .00620                | Выполнено                |                       |                                 | 17.04.2023     | 03.2023                | 18.04.2023 14:35:39  |    |
| 🔘 🚍 ТСРВ-026                                           | TCPB-026 0              |                       |                          |                       | 07.04.2023 17                   | 06.04.2023     | 03.2023                | 07.04.2023 17:30:35  |    |
|                                                        |                         |                       |                          |                       |                                 |                |                        |                      |    |
| <                                                      |                         |                       |                          |                       |                                 |                |                        |                      | >  |
|                                                        |                         |                       |                          |                       |                                 |                |                        |                      |    |

Указать необходимые параметры для отчета:

- Тип архива: часовой, суточный, месячный.
- Период (отчётный интервал).

• Отчетная форма (выбрать подходящую из раскрывающегося списка).

| 📋 Параметры отчета   |                  |                        |   | ×                                                                  |
|----------------------|------------------|------------------------|---|--------------------------------------------------------------------|
| Параметры Единицы і  | измерения Выво,  | д                      |   |                                                                    |
| — Тип архива ————    | Период           |                        |   |                                                                    |
| 🔾 Часовой            | • Отчетный       | 🔘 Расчетный 💦 Заданный |   |                                                                    |
| • Суточный           | Начало:          | Март.2023 🔻            |   |                                                                    |
| О Месячный           | Окончание:       | Март.2023 🔻            |   |                                                                    |
| Отчет                |                  |                        |   |                                                                    |
| Отчетная форма:      | Базовая отчетная | форма                  |   | ▼                                                                  |
| Шаблон:              |                  |                        |   |                                                                    |
| Ориентация страницы: | Наименование     |                        | * | • Описание                                                         |
|                      | Базовая отчетная | форма                  |   | Базовая отчетная форма предоставляет все приборные данные          |
| — Вид ————           | TBC (TCPB-026)   |                        |   | Ведомости параметров для системы горячего водоснабжения            |
| Метки времени: окон  | Теплоснабжение ( | TCPB-026)              |   | Ведомости параметров для системы Теплоснабжение                    |
| Заполнить отчет нед  | Теплоснабжение и | FBC (TCPB-026)         |   | Для приборов со схемами а23-10 а23-11 а24-22 а23-12 и пользователь |
|                      | <                |                        |   | >                                                                  |
|                      | X                |                        |   |                                                                    |
|                      | 06.04.2023       | <b>√</b>               | C | ОК ХОтмена                                                         |

Полученный отчет можно сразу отправить на печать или сохранить на диск в удобном формате.

| 0                               |                                                                             |           |          |                                                                                                    |                                     | Отче                  | т TCPB-043, 81           | - Взлет СГ                                                                      | І. Архивны       | й считывател                                    | ь      |                   |       | 🕼 Офор  | мление • —                                                                      |    | ×        |
|---------------------------------|-----------------------------------------------------------------------------|-----------|----------|----------------------------------------------------------------------------------------------------|-------------------------------------|-----------------------|--------------------------|---------------------------------------------------------------------------------|------------------|-------------------------------------------------|--------|-------------------|-------|---------|---------------------------------------------------------------------------------|----|----------|
| Главная                         |                                                                             |           |          |                                                                                                    |                                     |                       |                          |                                                                                 |                  |                                                 |        |                   |       |         |                                                                                 |    |          |
| А<br>Найти приб<br>собрать данн | ор и Принять данні<br>ные из АСДВ                                           | ые При    | боры     | 🔤 Со<br>🔤 Ув<br>🔤 Жу                                                                                                 | стояние<br>едомления<br>рнал сообще | ний Зкспорт<br>данных | Импорт Н<br>данных А     | астройка<br>АСДВ-020                                                            | Hact<br>ACCB-030 | ройка<br>, АСЕВ-040                             |        |                   |       | Сиспар  | стемные Сменить<br>пользовате                                                   | вы | <b>5</b> |
| 🚍 Приборы                       | 📋 Отчет ТСР                                                                 | B-043, 81 | ×        |                                                                                                    |                                     |                       |                          |                                                                                 |                  |                                                 |        |                   |       |         |                                                                                 |    | -        |
| 🗋 🤼 🗧                           | ) 🔒 🖸 - 👋                                                                   |           | 100%     | *                                                                                                    | €   4 <                             | <b>↓ ▶ ▶</b>   [      | ₽• <b>₽</b> •            | 8                                                                               |                  |                                                 |        |                   |       |         |                                                                                 |    |          |
|                                 |                                                                             |           |          |                                                                                                    |                                     |                       |                          |                                                                                 |                  |                                                 |        |                   |       |         |                                                                                 |    |          |
|                                 | Потребитель:<br>Адрес:<br>Договор:                                          |           | Ведомост | за период с 01.03.2024 по 31.03.2024<br>Тип прибора: ТСРВ-043 Наименьший расхо<br>Номер прибора: 81 Наибольший расхо |                                     |                       |                          |                                                                                 |                  | уд теплоносителя Gmin:<br>уд теплоносителя Gmax |        |                   |       |         |                                                                                 |    |          |
|                                 | Дата                                                                        | Темп      | ература  | (°C)                                                                                                    |                                     | Масса (т)             | Масса (т) Давление (МПа) |                                                                                 |                  | Объем (м3)                                      |        | Теплота<br>(Гкал) | Время | События |                                                                                 |    |          |
|                                 |                                                                             | T1        | T2       | ΔT                                                                                                    | M1                                  | M2                    | ΔM                       | P1                                                                              | P2               | V1                                              | V2     | $\Delta V$        | Q     | рао.(ч) | Стат 7:Статизм:51 52 53                                                         |    |          |
|                                 | 01.03.24                                                                    | 75.51     | 37.26    | 38.25                                                                                                    | 19.227                              | 11.982                | 19.144                   | 0.9                                                                             | 0.9              | 19.129                                          | 12.079 | 7.050             | 0.578 |         | 54,58,59,60,61,70,71,72,7<br>3,74,75,76,77,78,79                                |    |          |
|                                 | 02.03.24                                                                    | 77.45     | 31.70    | 45.75                                                                                                    | 19.130                              | 12.003                | 19.250                   | 0.9                                                                             | 0.9              | 19.184                                          | 11.915 | 7.269             | 0.574 | 13.95   | Стат:0;Статизм:51,52,53,<br>54,58,59,60,61,70,71,72,7<br>3,74,75,76,77,78,79    |    |          |
|                                 | 03.03.24                                                                    | 71.99     | 39.07    | 32.92                                                                                                    | 19.283                              | 12.010                | 19.190                   | 0.9                                                                             | 0.9              | 19.201                                          | 12.061 | 7.140             | 0.579 | 14.60   | Стат: 1;Статизм:51,52,53,<br>54,58,59,60,61,70,71,72,7<br>3,74,75,76,77,78,79   |    |          |
|                                 | 04.03.24 77.78 32.20 45.58 19.1                                             |           |          |                                                                                                    |                                     | 11.938                | 19.135                   | 0.9                                                                             | 0.8              | 19.201                                          | 11.928 | 7.273             | 0.568 | 13.43   | Стат:2;Статизм:34,51,52,<br>53,54,58,59,60,61,70,71,7<br>2,73,74,75,76,77,78,79 |    |          |
|                                 | 05.03.24 72.54 33.17 39.37 19.224 12.075 19.203 0.9 0.9 19.223 12.040 7.183 |           |          |                                                                                                    |                                     | 0.571                 | 14.50                    | Стат:3;Статизм:35,51,52,<br>53,54,58,59,60,61,70,71,7<br>2,73,74,75,76,77,78,79 |                  |                                                 |        |                   |       |         |                                                                                 |    |          |
|                                 | 06.03.24                                                                    | 76.15     | 30.50    | 45.65                                                                                                    | 19.223                              | 11.944                | 19.243                   | 0.9                                                                             | 0.8              | 19.212                                          | 12.035 | 7.177             | 0.571 | 14.95   | Стат:4;Статизм:51,52,53,<br>54,58,59,60,61,70,71,72,7<br>3,74,75,76,77,78,79    |    |          |
|                                 | 07.03.24                                                                    | 72.19     | 34.72    | 37.47                                                                                                    | 19.175                              | 11.982                | 19.164                   | 0.9                                                                             | 0.9              | 19.229                                          | 12.013 | 7.216             | 0.574 | 13.38   | Стат:5;Статизм:51,52,53,<br>54,58,59,60,61,70,71,72,7<br>3,74,75,76,77,78,79    |    | ¥        |
| <                               |                                                                             |           |          |                                                                                                    |                                     |                       |                          |                                                                                 |                  |                                                 |        |                   |       |         |                                                                                 |    | >        |

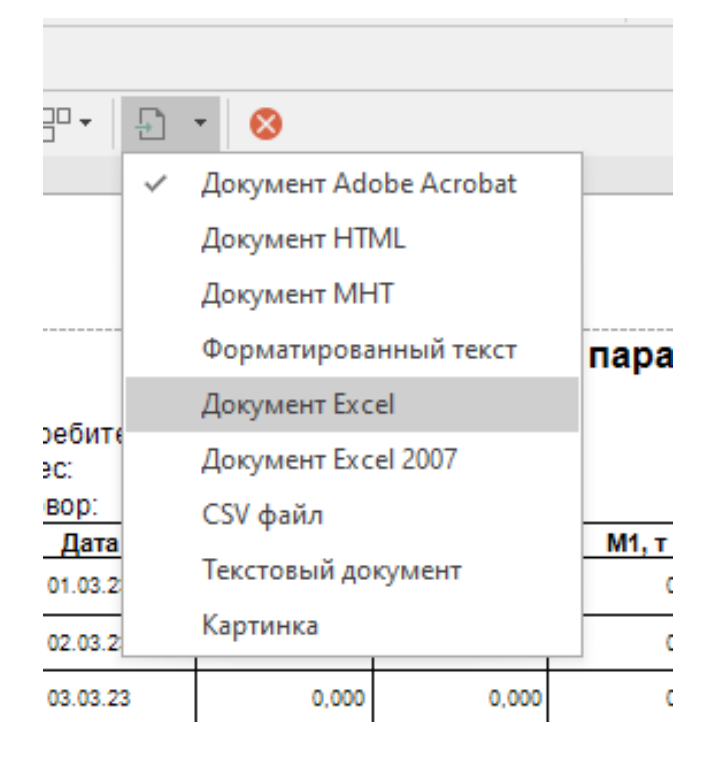

### 7. Экспорт и импорт данных

Архивный считыватель Взлет СП позволяет экспортировать собранные архивные данные для их последующего импорта в клиентское приложение **Взлет СП. Клиент**.

#### 7.1. Экспорт данных

Иа панели инструментов выбрать Экспорт данных:

| <i>1</i> 0                                |                                                   | Прибо        | оры - Взлет СП. А                             | рхивный счит          | ыватель                         |            | 🗊 Оформление 🕶            | - 🗆                     | ×                 |
|-------------------------------------------|---------------------------------------------------|--------------|-----------------------------------------------|-----------------------|---------------------------------|------------|---------------------------|-------------------------|-------------------|
| Главная                                   |                                                   | _            | _                                             |                       |                                 |            |                           |                         |                   |
| Айти прибор и<br>собрать данные • Из АСДВ | Приборы Состояния<br>Феломоения<br>Журнал сообщен | Экст<br>дани | анных Импорт                                  | Настройка<br>АСДВ-020 | Настройка<br>АССВ-030, АСЕВ-040 |            | Системные параметры       | Сменить<br>пользователя | <b>ம</b><br>выход |
| 🚍 Приборы 🗴 📃 Собранные да                | нные - ТСРВ-043, 2100620                          | Экс          | спорт данных                                  |                       |                                 |            |                           | *                       |                   |
| ← ○ 🗱 ◆ -                                 | +· 💉 — 🔻 🕯                                        |              | a 🔛                                           |                       |                                 |            |                           |                         |                   |
| Наименование                              | Модель Заводско                                   | ой номер     | мер Состояние задачи 🔻 Часовой архив Суточный |                       |                                 |            | Месячный архив            | в Текущие данные        |                   |
| TCPB-043                                  | TCPB-043 TCPB-043 2100620                         |              |                                               |                       |                                 | 17.04.2023 | 03.2023                   | 18.04.2023 14:          | 35:39             |
| ● 📮 TCPB-026 TCPB-026 0                   |                                                   |              |                                               |                       | 07.04.2023 17                   | 06.04.2023 | 03.2023 07.04.2023 17:30: |                         |                   |
|                                           |                                                   |              |                                               |                       |                                 |            |                           |                         |                   |

Выбрать данные для экспорта:

| 🖄 Экспорт данных          |               |               |                | _             |        | $\times$ |
|---------------------------|---------------|---------------|----------------|---------------|--------|----------|
| $\bigcirc$                |               |               |                |               |        |          |
| Выбор данных для экспорта |               |               |                |               |        |          |
|                           |               |               |                |               |        |          |
|                           |               |               |                |               |        |          |
| Наименование              | Примечание    | Часовой архив | Суточный архив | Месячный архи | 16 T   |          |
| и Гриборы                 |               |               |                |               |        |          |
| ▲<br>⊆ Сервер Взлет СП    | TODD 0.40, 04 |               | 11.04.0004     | 00.0004       |        |          |
| ✓                         | TCPB-043, 81  |               | 11.04.2024     | 03.2024       | 1      |          |
|                           | 10.001,00     |               | 110 11202 1    | 00.2021       | -      |          |
|                           |               |               |                |               |        |          |
|                           |               |               |                |               |        |          |
|                           |               |               |                |               |        |          |
|                           |               |               |                |               |        |          |
| <                         |               |               |                |               | >      |          |
|                           |               |               |                |               |        |          |
|                           |               |               |                |               |        |          |
|                           |               |               |                | Далее >       | Отмена |          |

## Указать путь для сохранения .zip-файла с данными:

| 🖄 Экспорт данных       |              |                         |               |        | _   |        | × |
|------------------------|--------------|-------------------------|---------------|--------|-----|--------|---|
| Выбор данных для эк    | сспорта      |                         |               |        |     |        |   |
| Обработка данных       |              |                         |               |        |     |        |   |
| Укажите путь к файлу:  | F:\arch1.zip |                         |               |        | 0   | бзор   | ] |
| Данные для сохранения: | :            |                         |               |        |     |        |   |
| Наименование           | ٩            | Данные                  | <br>Состояние |        |     |        |   |
| Описания элементов     | 3            |                         |               |        |     |        |   |
| TCPB-043, 81           |              | Количество записей: 105 |               |        |     |        |   |
| TCPB-044, 99           |              | Количество записей: 133 |               |        |     |        |   |
|                        |              |                         |               |        |     |        |   |
|                        |              |                         |               |        |     |        |   |
|                        |              |                         |               |        |     |        |   |
|                        |              |                         |               |        |     |        |   |
|                        |              |                         |               |        |     |        |   |
|                        |              |                         |               |        |     |        |   |
|                        |              |                         |               |        |     |        |   |
|                        |              |                         |               |        |     |        |   |
|                        |              |                         |               |        |     |        |   |
|                        |              |                         |               | Сохран | ить | Отмена | 1 |
|                        |              |                         |               |        |     |        |   |

## 7.2. Импорт данных

Данные в архивный считыватель Взлет СП так же можно импортировать из файлов.

Иа панели инструментов выбрать Импорт данных:

| 0                                                        | Приборы - Взлет СП. Архивный считыватель |                 |                           |                       |                                 |                 |                        |                         |       |  |
|----------------------------------------------------------|------------------------------------------|-----------------|---------------------------|-----------------------|---------------------------------|-----------------|------------------------|-------------------------|-------|--|
| Главная                                                  |                                          |                 |                           |                       |                                 |                 |                        |                         |       |  |
| Q 📮                                                      | лие                                      | j R             | 2                         |                       |                                 | * <sup>\$</sup> | 2                      | Ċ                       |       |  |
| Найти прибор и Принять данные<br>собрать данные тиз АСДВ | Приборы 🔤 Журна                          | л сообщений дан | порт Импорт<br>ных данных | Настронка<br>АСДВ-020 | Настройка<br>АССВ-030, АСЕВ-040 |                 | Системные<br>параметры | Сменить<br>пользователя | Выход |  |
| 🚍 Приборы 🗙 📩 Собранные дан                              | ные - ТСРВ-043, 2100620                  |                 | Импорт /                  | данных                |                                 |                 |                        |                         | -     |  |
| ← ● 🗱 🔶 +                                                | 💉 —                                      | Y 🔤 🖻           | a 🔛 🗖                     |                       |                                 |                 |                        |                         |       |  |
| Наименование                                             | Модель                                   | Заводской номер | Состояние зада            | ни 🔻                  | Часовой архив                   | Суточный архив  | Месячный архив         | Текущие данны           | ie Pa |  |
| 📀 🕒 🚍 ТСРВ-043                                           | ● 🚍 TCPB-043 TCPB-043 2100620            |                 |                           |                       |                                 | 17.04.2023      | 03.2023                | 18.04.2023 14:3         | 35:39 |  |
| ● 🚍 ТСРВ-026                                             | 0                                        |                 |                           | 07.04.2023 17         | 06.04.2023                      | 03.2023         | 07.04.2023 17:3        | 30:35                   |       |  |
|                                                          |                                          |                 |                           |                       |                                 |                 |                        |                         |       |  |

## Указать путь к .zip-файлу с данными:

| 🖄 Импорт данных                 | _     |        | $\times$ |
|---------------------------------|-------|--------|----------|
| $\bigcirc$                      |       |        |          |
| Выбор источника данных          |       |        |          |
| Наименование: Новое подключение |       | *      |          |
| Источник данных: 🔗 Взлет СП4    |       | -      |          |
| Настройки источника данных      |       |        |          |
| Хранилище данных: 📃 Файл        |       | -      |          |
| Путь к файлу:                   | Обзор |        |          |
|                                 |       |        |          |
|                                 |       |        |          |
|                                 |       |        |          |
|                                 |       |        |          |
|                                 |       |        |          |
| Дале                            | e >   | Отмена |          |

## 8. Возможные ошибки

«Ошибка 110: Нарушено лицензионное соглашение».

Для ее устранения необходимо произвести настройку согласно п.4 «Настройка» настоящей Инструкции.